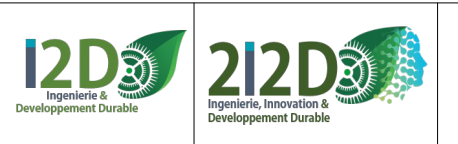

1/26

# SOMMAIRE

## L'environnement de développement

- La carte Raspberry PICO ou PICO W p.2
- L'environnement de simulation WOKWI p.3

## https://wokwi.com/projects/new/micropython-pi-pico

- L'environnement de programmation python Thonny p.4
- Connecter Thonny et la carte PICO p.5

## Référence : https://www.micropython.fr/port\_pi\_pico/ http://www.micropython.fr/reference/

## La DEL et quelques bases de la programmation p.6

- DEL clignotante avec "arrêts programme" p.7
- DEL clignotante sans "arrêt programme" p.9
- Allumage progressif d'une DEL en PWM p.9
- DEL avec INTERRUPTION p.11

## **ACQUÉRIR**

- Potentiomètre (permet de remplacer tout capteur analogique) p.12
- Interrupteur à glissière (permet de remplacer capteur TOR) p.13
- Bouton poussoir (permet de remplacer tout capteur TOR) p.14
- Capteur de distance à ultra-sons HC-SR04 p.15
- Capteur de mouvement PIR p.16

## **COMMUNIQUER et AGIR**

- Buzzer p.17
- DEL RVB p.18
- Moteur p.19
- Relais miniature p.20
- Servo-moteur p.21
- Servo-moteur à rotation continue p.23

## Les LIAISONS

- liaison Bluetooth avec le module HC-05 p.24

## ANNEXE: (formation)

- le texte des programmes

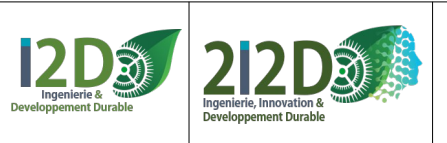

## La carte Raspberry PICO ou PICO W

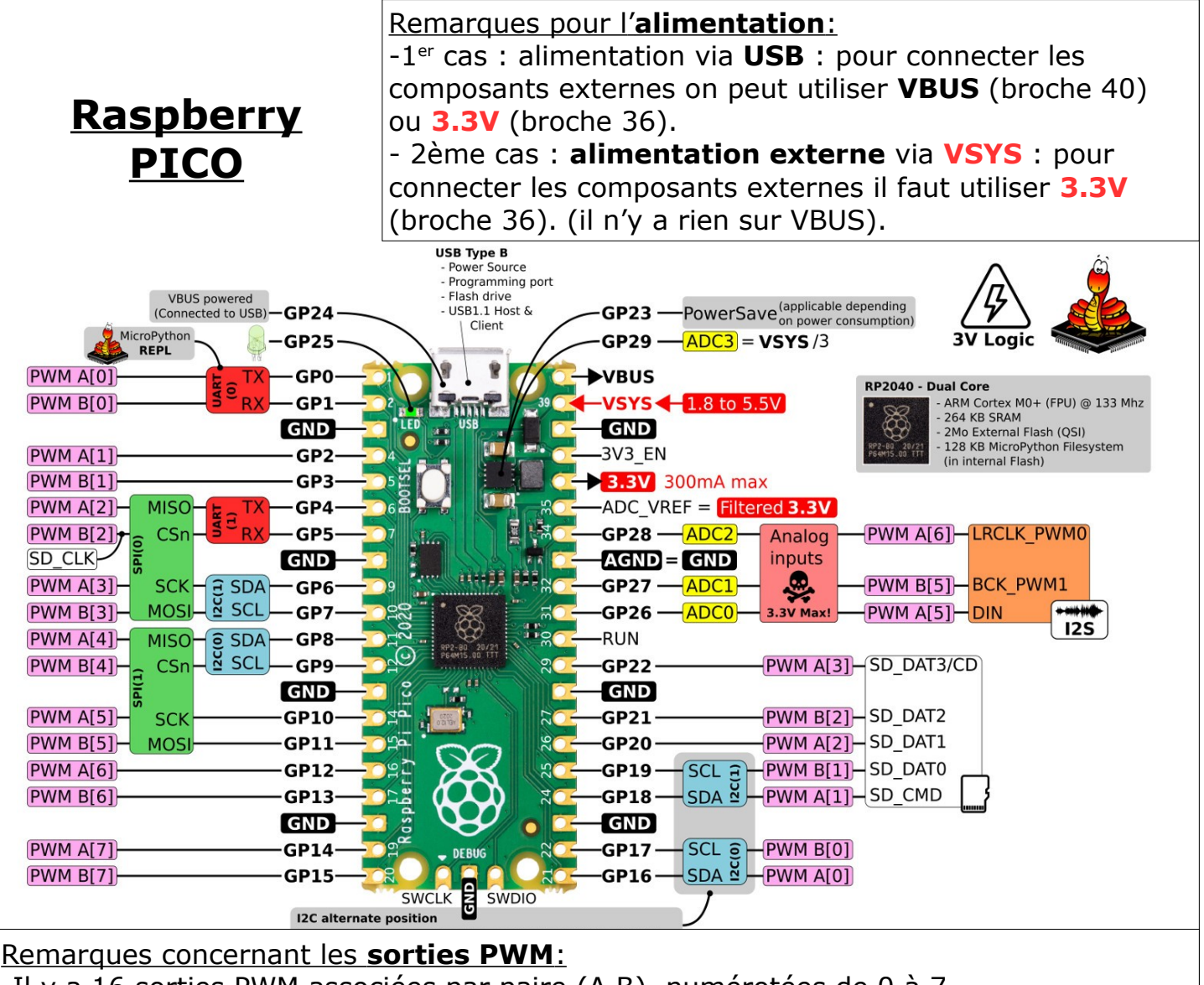

-Il y a 16 sorties PWM associées par paire (A,B), numérotées de 0 à 7.
 - Certaines des sorties PWM sont disponibles à 2 endroits sur la carte: par exemple la PWM A[0] est disponible sur la broche 0 (GP0) ou la broche 21 (GP16)

# SHIELD GROVE:

Entrées Analogique :
A0 = GP26, A1 = GP27, A2 =
GP28
Entrées / Sorties numériques :
D16= GP16, D18= GP18, D20=
GP20
Sorties PWM: utiliser les
sorties numériques D16, D18 ou
D20.

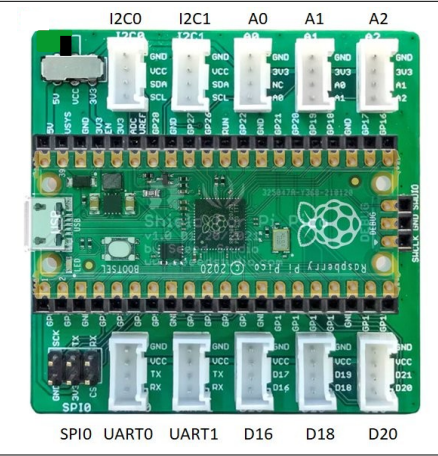

```
Liaisons I2C:
I2C1 : SDA = GP6 et
SCL = GP7
I2C0 : SDA = GP8 et
SCL = GP9
Liaisons série (UART):
UART0: TX = GP0 et
RX = GP1
UART1: TX = GP4 et
RX = GP5
```

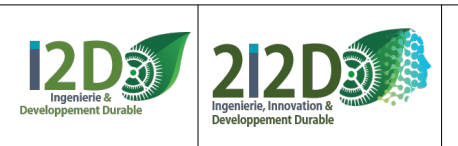

### L'environnement de simulation de la carte PICO : WOKWI.com https://wokwi.com/projects/new/micropython-pi-pico (Ce lien WOKWI permet de programmer la carte PICO en MicroPython)

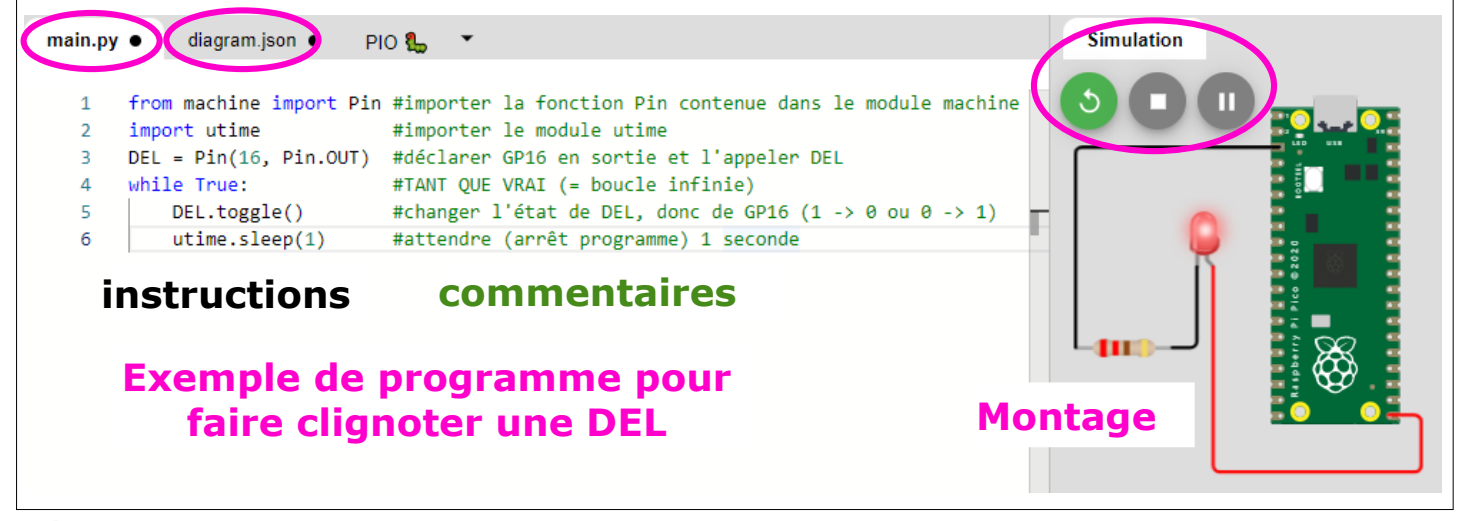

#### **RÉALISER UN MONTAGE AVEC WOKWI:**

en cliquant sur + on ajoute des composants.
en cliquant sur les pattes les broches les entrées / sorties des composants on crée des fils de liaison.
en cliquant sur un fil on change sa couleur.
en cliquant sur pon démarre la simulation

#### **REMARQUES:**

- dans WOKWI certaines des caractéristiques des - le MicroPython est une version du langage de composants peuvent être modifiées dans l'onglet programmation Python adaptée aux microdiagram.json. Par exemple la résistance a par défaut la contrôleurs. Tout ce qui est décrit dans ce valeur de 1000ohms. Pour changer la valeur de la document concerne micropython, mais reste résistance à 2200hms il faut aller dans l'onglet valable très souvent en python. diagram.json et remplacer 1000 par 220. - En python pour écrire un commentaire on utilise #. Les commentaires (en vert dans - dans WOKWI pour un meilleur fonctionnement de la WOKWI) ne sont pas indispensables. Ils servent simulation, il est conseillé de toujours ajouter une à expliquer le programme. ligne utime.sleep() à la fin du programme (sauf s'il y - En python l'indentation (c'est à dire le retrait en a déjà au moins une dans le programme). par rapport à la marge) doit être respectée. import: Dans WOKWI pour utiliser un module - import: si le programme fait appel à des particulier il faut ouvrir la bibliothèque téléchargée fonctions contenues dans des modules il faut les dans un nouvel onglet (new file) puis ajouter la ligne importer. Certains modules sont directement "import" dans le programme principal main.py. disponibles (comme machine ou utime), d'autres - dans WOKWI certaines sorties ne fonctionnent pas sont dans des bibliothèques (library) à en PWM (par exemple, sur la simulation, les GP16, télécharger. GP18 et GP20 ne fonctionnent pas en PWM)

- on peut consulter la référence MicroPython et la référence WOKWI : http://www.micropython.fr/reference/ https://docs.wokwi.com/?utm\_source=wokwi

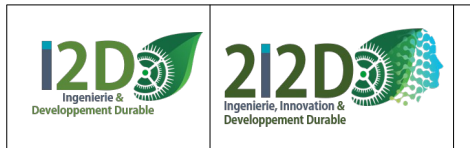

# L'environnement de développement (IDE) THONNY

#### L'IDE Thonny permet de programmer en Python. On peut l'utiliser pour programmer la carte PICO ou PICO W en MicroPython

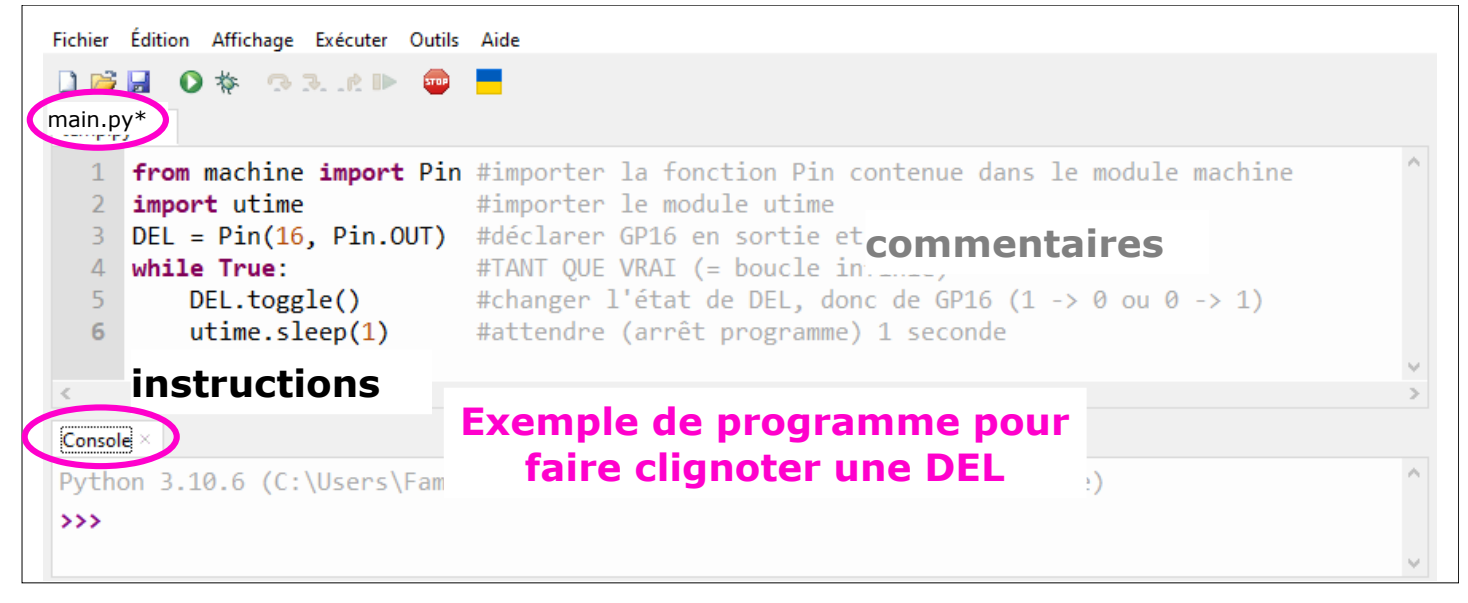

#### **REMARQUES:**

on peut consulter la référence MicroPython : http://www.micropython.fr/reference/
sur le site https://thonny.org/ on peut télécharger l'IDE Thonny pour l'installer. On peut aussi télécharger une version portable de l'IDE Thonny qui ne nécessite pas d'installation.

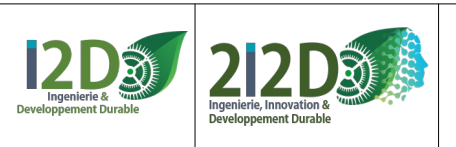

5/26

# Connecter la carte PICO avec THONNY

1) brancher la carte sur un port USB et lancer Thonny.exe

# "Exécuter-> Configurer l'interpréteur"

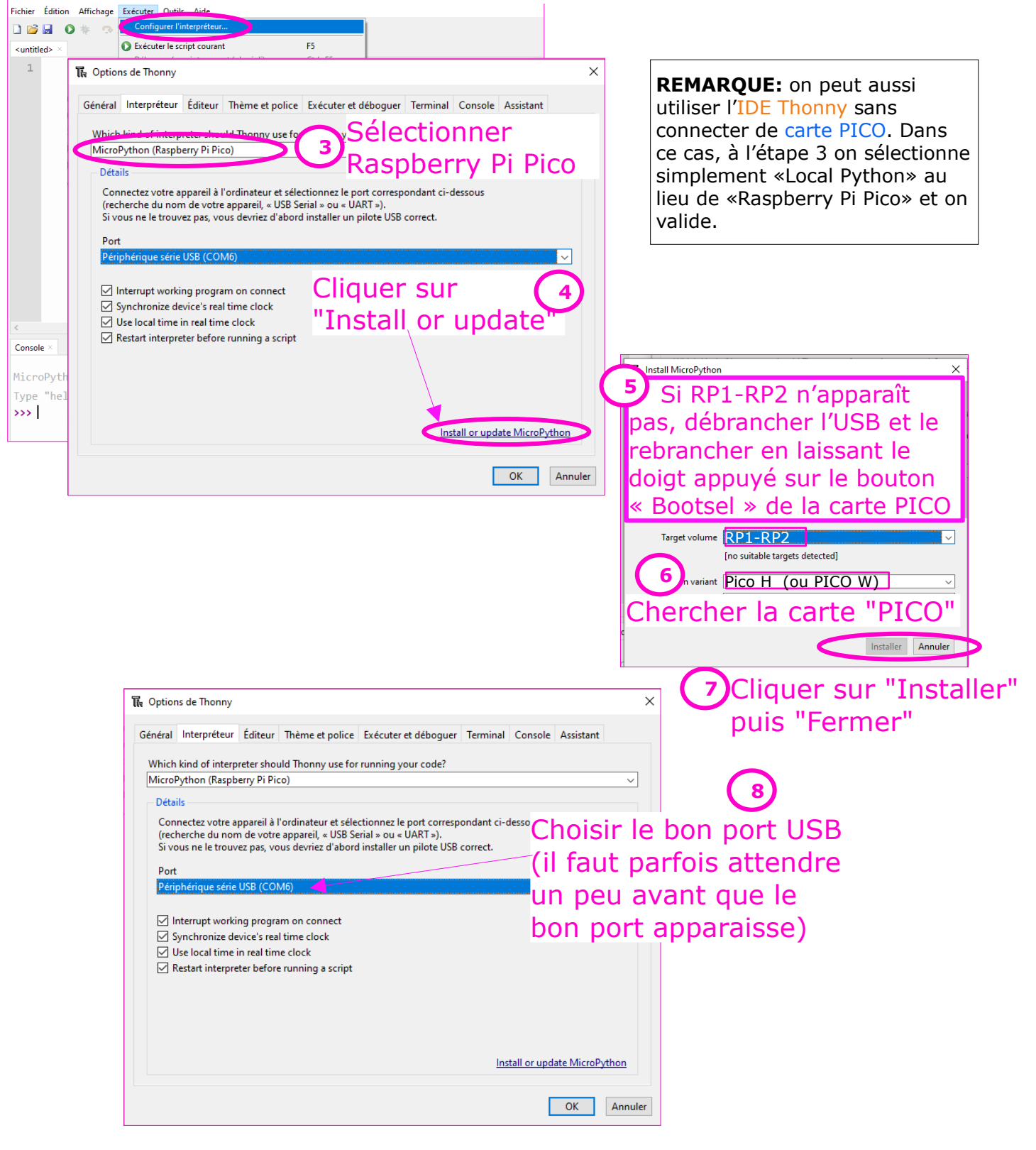

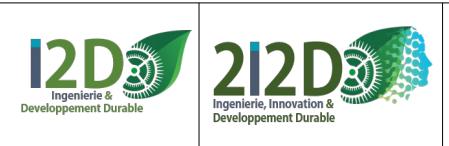

6/26

## La Diode Electro-Luminescente DEL (ou LED):

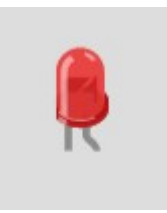

La Diode Electro-Luminescente (DEL), ou Light Emitting Diode (LED) est branchée sur une **sortie numérique de la carte PICO.** 

L'anode (+) de la DEL (patte la plus longue, côté arrondi) se branche sur une sortie numérique et la cathode (-) (patte la plus courte, côté plat) sur un GND (ground, le 0V).

Une DEL doit toujours être utilisée en série avec une résistance afin de limiter l'intensité du courant qui la traverse.

#### Exemple de montage et de programme pour allumer et éteindre une DEL :

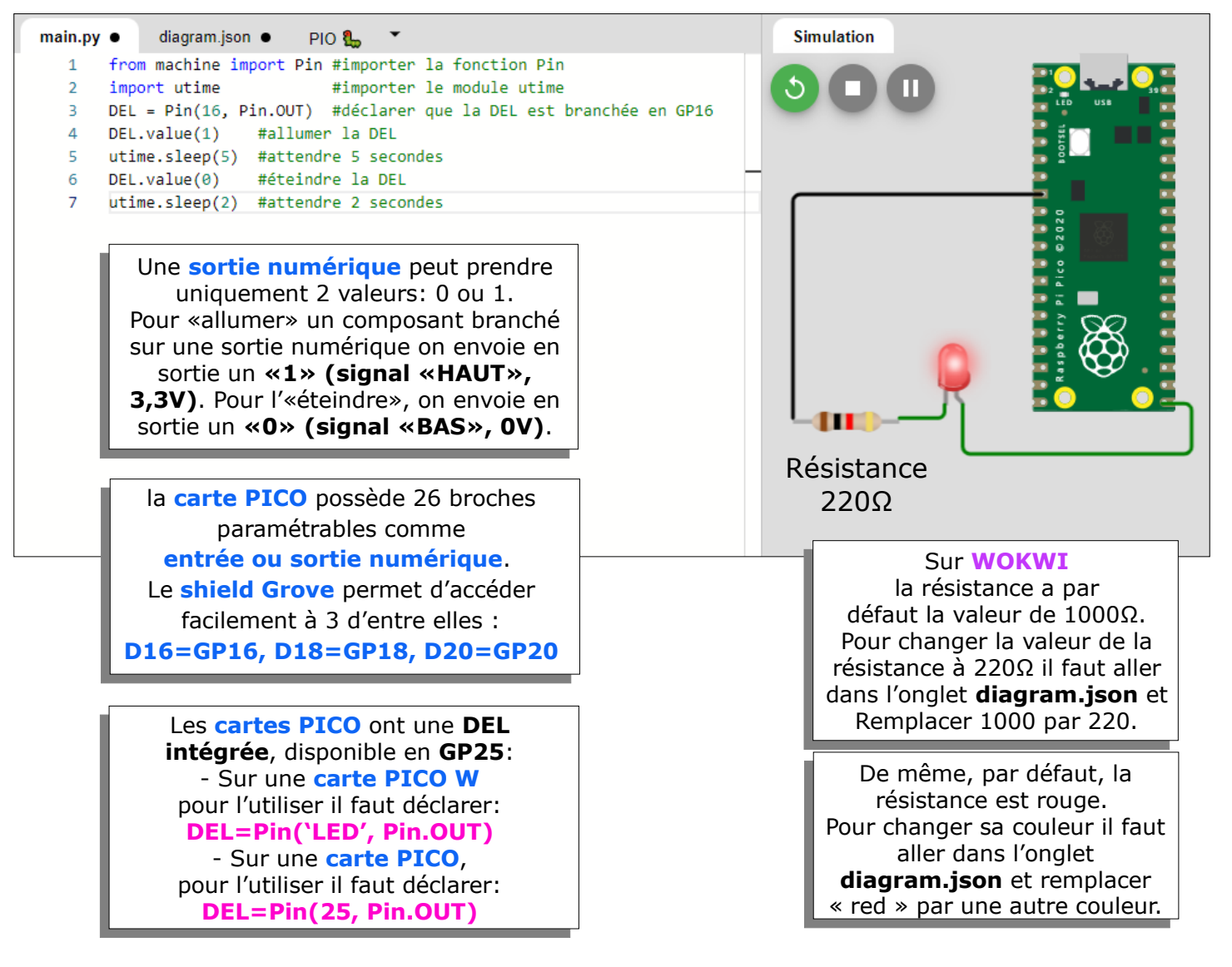

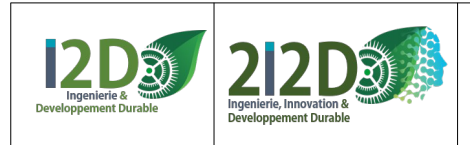

# La DEL: Faire clignoter AVEC des «ARRÊTS PROGRAMME» :

Arrêt programme: à chaque fois qu'on utilise la fonction utime.sleep() du module utime le programme s'arrête et ne fait rien d'autre.

#### - clignoter 1 seule fois, avec Pin.value():

| 1 | from machine import     | Pin #importer la fonction Pin contenue dans le module machine |
|---|-------------------------|---------------------------------------------------------------|
| 2 | import utime            | #importer le module utime                                     |
| 3 | DEL = Pin(16, Pin.0     | UT) #déclarer que la DEL est branchée en GP16                 |
| 4 | <pre>DEL.value(1)</pre> | #allumer la DEL                                               |
| 5 | utime.sleep(2)          | #attendre 2 secondes                                          |
| 6 | <pre>DEL.value(0)</pre> | #éteindre la DEL                                              |
| 7 | utime.sleep(2)          | #attendre 2 secondes                                          |

#### - clignoter pour toujours avec une boucle WHILE (boucle infinie):

```
from machine import Pin
1
    import utime
2
   DEL = Pin(16, Pin.OUT) #DEL branchée en GP16
3
4 \vee while True:
                 #TANT QUE VRAI (= boucle infinie)
       DEL.value(1)
                       #allumer DEL
5
       utime.sleep(1)
                       #attendre 1 seconde
6
                      #éteindre DEL
       DEL.value(0)
7
8
       utime.sleep(1)
                        #attendre 1 seconde
```

#### - clignoter pour toujours , programme plus rapide avec la fonction toggle()

| 1 | from machine import Pin | <pre>#importer la fonction Pin contenue dans le module machine</pre>     |
|---|-------------------------|--------------------------------------------------------------------------|
| 2 | import utime            | #importer le module utime                                                |
| 3 | DEL = Pin(16, Pin.OUT)  | #déclarer GP16 en sortie et l'appeler DEL                                |
| 4 | while True:             | <pre>#TANT QUE VRAI (= boucle infinie)</pre>                             |
| 5 | <pre>DEL.toggle()</pre> | <pre>#changer l'état de DEL, donc de GP16 (1 -&gt; 0 ou 0 -&gt; 1)</pre> |
| 6 | utime.sleep(1)          | #attendre (arrêt programme) 1 seconde                                    |

| En micropython,<br>l'objet Pin du module<br>machine met à notre<br>disposition 3 fonctions pour<br>allumer ou éteindre une sortie<br>numérique:<br>Pin.value(1) et Pin.value(0)<br>Pin.high() et Pin.low()<br>Pin.on() et Pin.off() | En micropython<br>la fonction toggle()<br>permet de changer<br>l'état d'une sortie<br>(passer de 0 à 1 ou<br>de 1 à 0) | L'instruction while<br>True: permet de<br>créer une fonction<br>qui s'exécute<br>indéfiniment. | En python l'indentation<br>(c'est à dire le retrait<br>par rapport à la marge)<br>doit être respectée.<br>Elle indique que les<br>instructions<br>appartiennent à une<br>fonction |
|----------------------------------------------------------------------------------------------------|----------------------------------------------------------------------------------------------------|------------------------------------------------------------------------------------------------|----------------------------------------------------------------------------------------------------|
|----------------------------------------------------------------------------------------------------|----------------------------------------------------------------------------------------------------|------------------------------------------------------------------------------------------------|----------------------------------------------------------------------------------------------------|

Pour connaître toutes les **fonctions** disponibles avec la **classe Pin**: http://www.micropython.fr/reference/05.micropython/machine/classe\_pin/

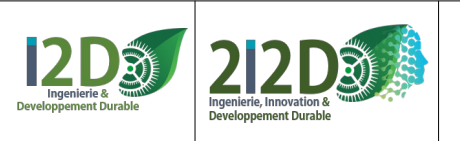

# La DEL: Faire clignoter <u>AVEC des «ARRÊTS PROGRAMME»</u>: (suite)

- clignoter sous condition avec IF... ELSE et une variable:

```
from machine import Pin
 1
     import utime
 2
 3
     DEL = Pin(16, Pin.OUT) #DEL branchée en GP16
     variable = 0
                             #créer une variable
 4
 5
     while True:
6
         if variable == 0:
                             #TEST: SI variable = 0
7
             variable = 1
                              #SINON:
8
         else:
9
             variable = 0
10
         DEL.value(variable) #allumer la DEL
                              #attendre 2 secondes
         utime.sleep(2)
11
```

- clignoter sous condition avec IF... ELSE et une variable booléenne:

```
from machine import Pin
 1
     import utime
 2
     DEL = Pin(16, Pin.OUT) #DEL branchée en GP16
 З
 4
     etat = False
                              #déclarer une variable booléenne
     while True:
                              #TANT QUE VRAI (= boucle infinie)
 5
 6
         if etat:
                             #SI etat est True (vrai)
 7
                             #allumer DEL
             DEL.value(1)
             etat = False
8
                             #SINON (etat est False (faux))
9
         else :
10
             DEL.value(0)
                             #éteindre DEL
11
             etat = True
                              #attendre 1 seconde
         utime.sleep(1)
12
```

- clignoter 10 fois avec une **boucle FOR**:

```
1
    from machine import Pin
2
    import utime
3
    DEL = Pin(16, Pin.OUT) #DEL branchée en GP16
    for i in range(10):
                            #POUR i de 1 à 10 (= boucle exécutée 10 fois)
4
5
        DEL.value(1)
                            #allumer DEL
        utime.sleep(1)
                            #attendre 1 seconde
6
7
        DEL.value(0)
                             #éteindre DEL
                            #attendre 1 seconde
        utime.sleep(1)
8
```

- "voir" ce qui se passe dans la boucle for avec l'instruction print():

```
from machine import Pin
1
    import utime
2
    DEL = Pin(16, Pin.OUT) #DEL branchée en GP16
3
                            #POUR i de 1 à 10 (= boucle exécutée 10 fois)
4
    for i in range(10):
5
        print(i)
                            #afficher la valeur de l'indice i
6
        DEL.value(1)
7
        utime.sleep(1)
        DEL.value(0)
8
        utime.sleep(1)
9
```

En python la fonction print() permet d'afficher un message dans la console. Dans le cas d'une utilisation avec la carte PICO, print() correspond à l'envoi d'une chaine de caractères sur le port série.

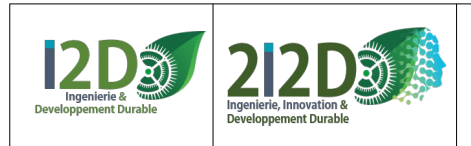

9/26

## La DEL: Faire clignoter <u>SANS «ARRÊTS PROGRAMME»</u>:

# comme on n'utilise pas la fonction utime.sleep() le programme ne s'arrête pas et est disponible pour exécuter d'autres tâches ou instructions.

Dans WOKWI pour le bon fonctionnement de la simulation, il est conseillé de toujours ajouter une ligne utime.sleep() à la fin du programme (sauf s'il y en a déjà une dans le programme).

- avec une variable pour compter les «BOUCLES»:

- 1 from machine import Pin
- 2 import utime

4

6

3 DEL = Pin(16, Pin.OUT) #DEL branchée en GP16

```
compteur = 0 #variable qui permettra de compter les boucles
```

```
5 while True:
```

compteur += 1 #à chaque boucle on incrémente la variable

```
7 if compteur == 1:
```

```
8 DEL.value(1)
9 if compteur == 5:
```

```
10 DEL.value(0)
```

```
11 if compteur == 10:
```

12 compteur = 0

13 utime.sleep(0.1) #utile pour que la simulation fonctionne sur WOKWI

- en utilisant une fonction de la bibliothèque utime pour mesurer le temps:

```
1
     from machine import Pin
     import utime
 2
     DEL = Pin(16, Pin.OUT) #DEL branchée en GP16
 3
     tempsAVANT = 0
 4
     while True:
 5
         temps = utime.ticks_ms() #stocker la valeur courante du temps"
6
7
         if (temps - tempsAVANT) > 1000: #TEST: intervalle de temps
             tempsAVANT = temps
                                          #placer valeur actuelle du temps dans tempsAVANT
8
9
             DEL.toggle()
                                          #changer état de la DEL
         utime.sleep(0.1)
10
```

 Pour en savoir davantage sur la fonction print(): http://www.micropython.fr/reference/03.builtin/print/

- Pour de connaître les **propriétés**, **fonctions** et **classes** disponibles avec le module **machine:** http://www.micropython.fr/reference/05.micropython/machine/00.module\_machine/

 Pour connaître les fonctions disponibles avec le module utime: http://www.micropython.fr/reference/04.standards/utime/00.module\_time/

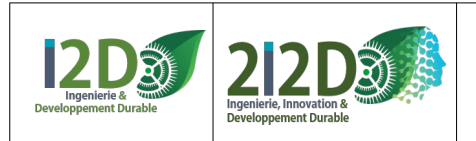

## La DEL: commander l'allumage progressif d'une DEL:

L'anode (+) de la DEL (patte la plus longue, côté arrondi) se branche sur une sortie déclarée comme une sortie PWM.

#### Le PWM (Pulse Width Modulation ou MLI en français pour Modulation de Largeur d'Impulsion) est une technique qui permet de générer des tensions variables sur des broches numériques.

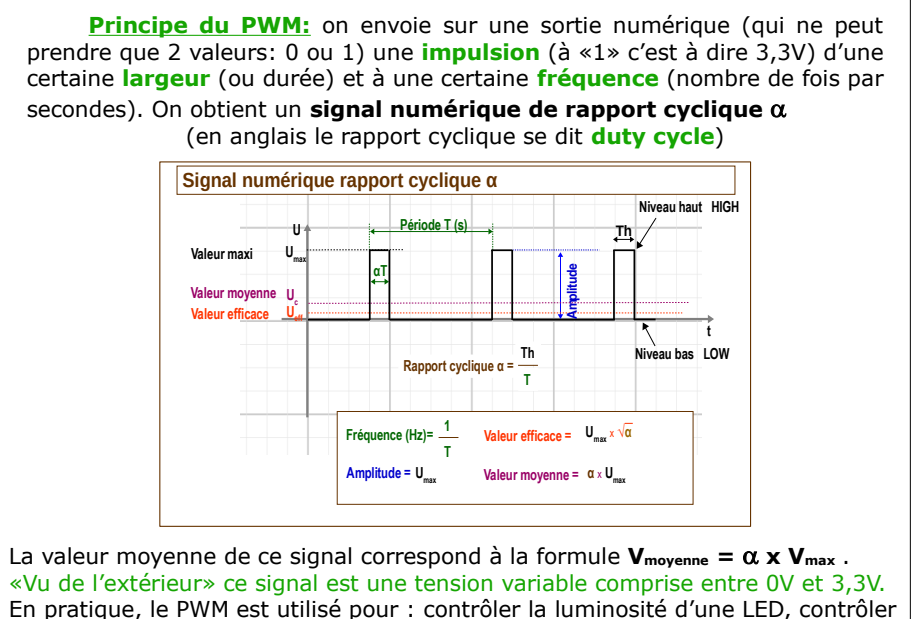

la vitesse d'un moteur, générer des notes de musique.

#### **Exemple de programme** qui allume progressivement une DEL:

```
from machine import Pin, PWM
1
2
    import utime
    DEL = PWM(Pin(17))
3
                             #DEL branchée en GP17 (PWM B[0])
    DEL.freq(50)
                             #fréquence du signal PWM à 50Hz
Δ
5 \vee while True:
        for i in range(65535):
                                 #POUR de 1 à 65535
6 \sim
            DEL.duty u16(i)
                                 #allumer DEL selon valeur de l'indice
7
            utime.sleep_us(1)
                                 #attendre 1 micro seconde
```

- La fonction PWM.freq() permet de fixer la valeur de la fréquence du signal. - La fonction PWM.duty\_u16() permet de fixer la largeur d'impulsion en valeur numérique sur 16 bits c'est à dire entre 0 et 65535. - La fonction PWM.duty\_ns() permet de fixer la largeur d'impulsion en nanosecondes.

**ATTENTION:** la carte **PICO** possède 26 broches qui peuvent être déclarées comme sortie PWM mais en réalité il n'y a que 16 sorties PWM (associées par paire (A,B), numérotées de 0 à 7). Certaines des sorties PWM sont disponibles à 2 endroits sur la carte: par exemple la PWM A[0] est disponible sur la broche 0 (GP0) ou la broche 21 (GP16). Par exemple, on ne peut pas utiliser en même temps la GP0 et la GP16 en sortie PWM, puisque c'est la même...

**ATTENTION:** sur **WOKWI** les ports 16, 18 et 20 ne fonctionnent pas en PWM. PAR **CONTRE sur le** shield Grove on utilise les broches 16, 18 ou 20 pour le signal PWM.

 Pour connaître les fonctions disponibles avec la classe PWM: http://www.micropython.fr/reference/05.micropython/machine/classe PWM/

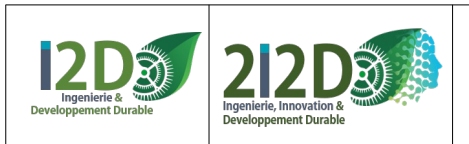

11/26 Ressource

## La DEL : programmer une interruption avec IRQ

**Exemple :** l'appui sur le bouton poussoir interrompt l'allumage de la DEL.

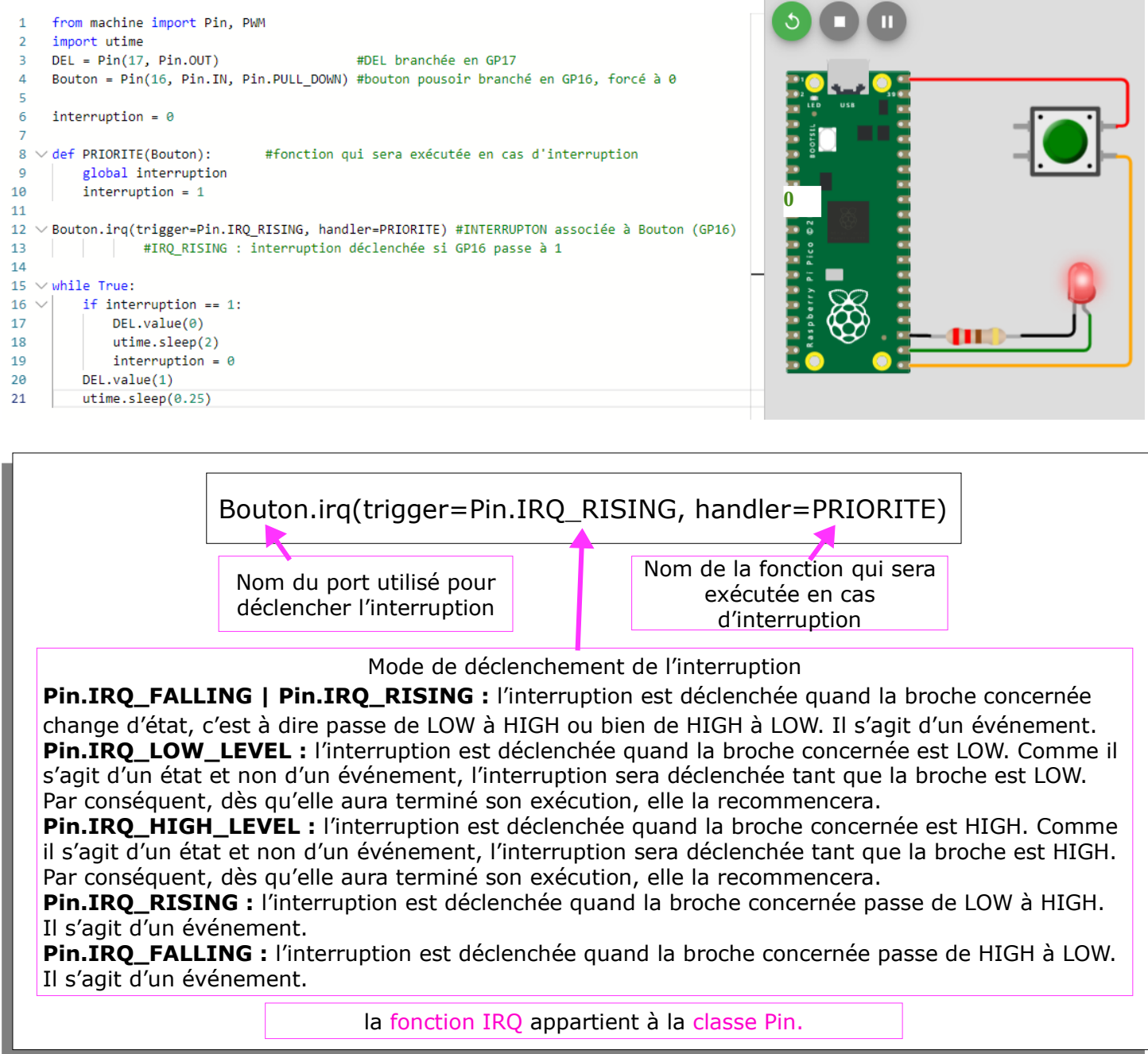

En python on peut créer ses propres fonctions avec l'instruction def: def NOM\_FONCTION(PARAMETRES\_ENTRÉE): instruction1 #instructions de la fonction instruction2 ... return VALEUR\_RENVOYEE # facultatif En python l'indentation (c'est à dire le retrait par rapport à la marge) doit être respectée. Elle indique que les instructions appartiennent à la fonction

Pour connaître toutes les **fonctions** disponibles avec la **classe Pin**: http://www.micropython.fr/reference/05.micropython/machine/classe\_pin/

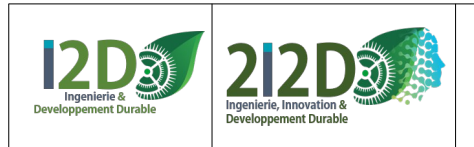

## Le POTENTIOMÈTRE CAPTEUR ANALOGIQUE.

La broche «SIGnal» du potentiomètre se branche sur une entrée analogique (ADC).

Dans une simulation, le POTENTIOMÈTRE peut REMPLACER n'importe quel capteur analogique, particulièrement ceux qui n'existent pas sur WOKWI.

la carte PICO possède 3 broches paramétrables comme entrée analogique: GP26, GP27 et GP28 Le shield Grove permet d'y accéder facilement : A0=GP26, A1=GP27, A2=GP28

**Exemple:** afficher la valeur (ou position) du potentiomètre

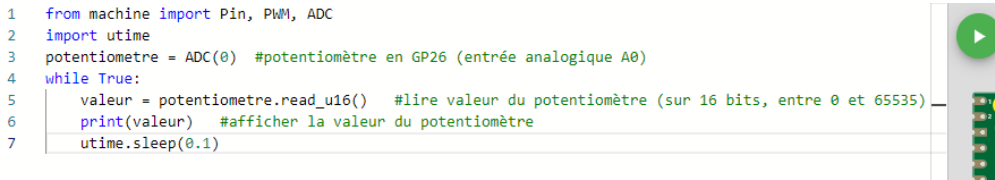

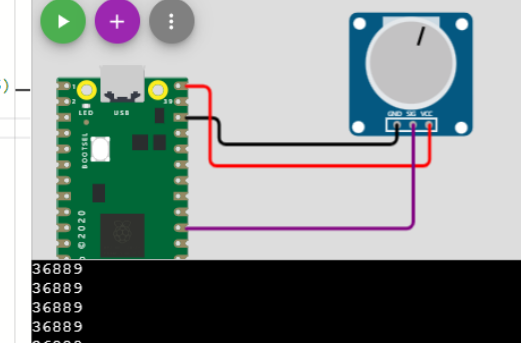

**Autre exemple :** faire varier l'intensité d'une DEL avec un potentiomètre en affichant la valeur du potentiomètre

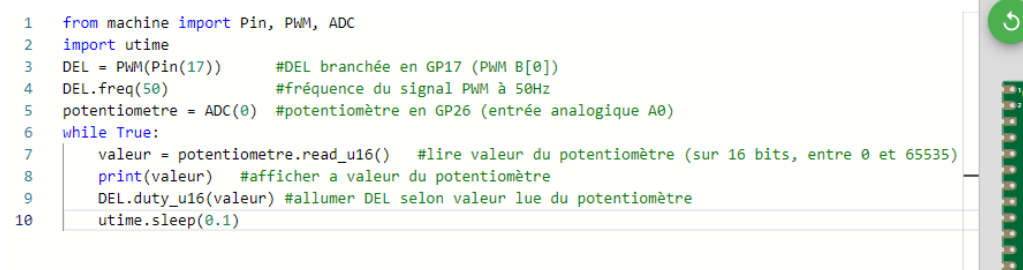

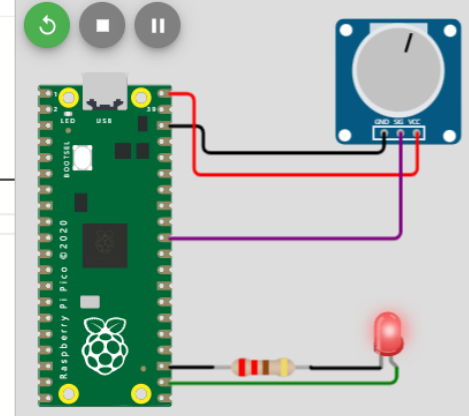

 Pour connaître les propriétés et fonctions disponibles avec la classe ADC: http://www.micropython.fr/reference/05.micropython/machine/ classe\_ADC/ (par exemple la fonction .read\_u16())

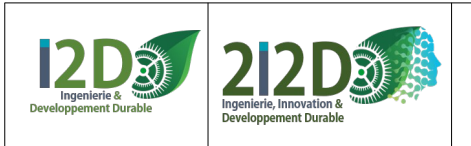

13/26

## L'INTERRUPTEUR à glissière (slide switch) CAPTEUR TOR (LOGIQUE).

L'interrupteur se branche sur une **entrée numérique**.

Dans une simulation, l'INTERRUPTEUR peut REMPLACER n'importe quel capteur TOR, particulièrement ceux qui n'existent pas sur WOKWI.

 la carte PICO possède 26 broches paramétrables comme entrée ou sortie numérique.
 Le shield Grove permet d'accéder facilement à 3 d'entre elles : D16=GP16, D18=GP18, D20=GP20

#### Exemple: éteindre ou allumer une DEL avec un interrupteur

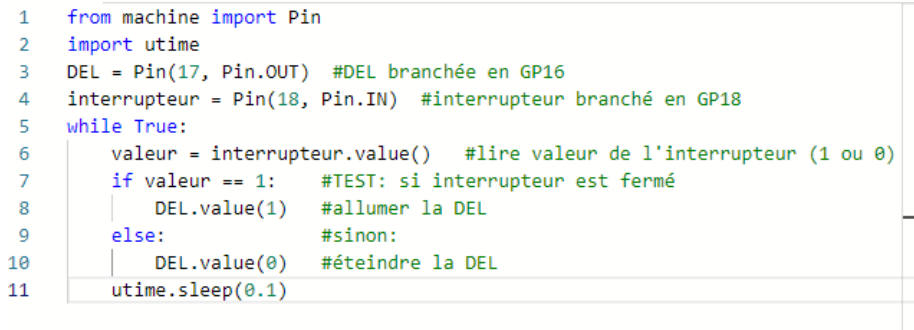

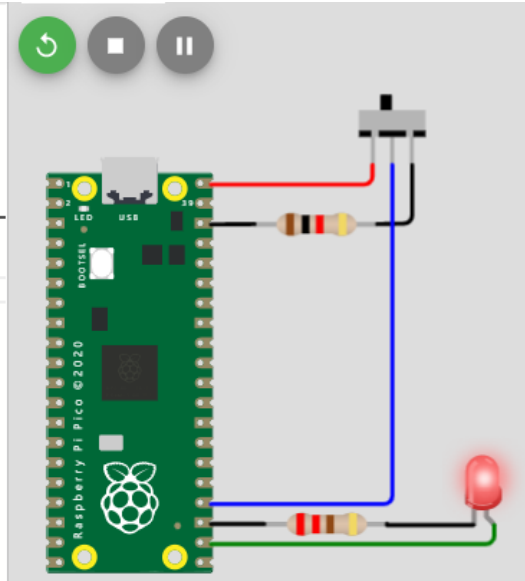

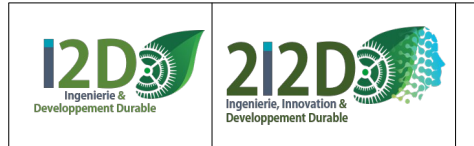

14/26

## Le BOUTON POUSSOIR (Pushbutton) : CAPTEUR TOR (LOGIQUE).

Le bouton poussoir se branche sur une **entrée numérique**.

#### Dans une simulation, le BOUTON POUSSOIR

peut REMPLACER n'importe quel capteur TOR, particulièrement ceux qui n'existent pas sur WOKWI. **Dans le montage 1** on **connecte le BP au GND** (en passant par une résistance) **pour forcer GP17 à 0** quand on n'appuie pas sur le BP (si on ne le fait pas il y a une incertitude et le programme ne fonctionne pas correctement).

**Dans le montage 2** on fait **autrement** : l'instruction **PULL\_DOWN permet de forcer une entrée à 0**.

#### Exemple 1: compter le nombre d'appuis sur un bouton

```
from machine import Pin
1
2
    import utime
    Bouton = Pin(17, Pin.IN) #BP branché en GP17
3
  compteur = 0
4
  while True:
5
6
       if Bouton.value() == 1: #TEST : si appui sur BP
           compteur += 1 #incrémenter compteur
7
            print(compteur) #afficher compteur
8
9
            utime.sleep(0.25) #attendre 250ms
```

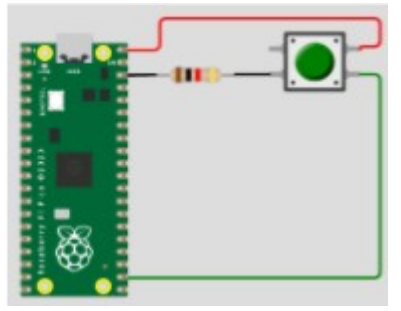

#### Exemple 2 avec PULL-DOWN:

```
from machine import Pin
1
2
    import utime
    Bouton = Pin(17, Pin.IN, Pin.PULL DOWN) #BP branché en GP17, forcé à 0
3
4
    compteur = 0
5
   while True:
6
       if Bouton.value() == 1: #TEST : si appui sur BP
7
           compteur += 1 #incrémenter compteur
8
            print(compteur) #afficher compteur
            utime.sleep(0.25) #attendre 250ms
9
```

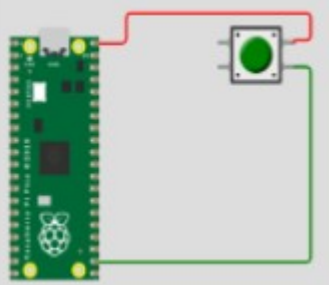

On pourrait aussi utiliser **PULL\_UP** qui permet de forcer une entrée à 1. **PULL\_UP** et **PULL\_DOWN** sont des propriétés de la **classe Pin**.

Pour connaître toutes les **fonctions** disponibles avec la **classe Pin**: <u>http://www.micropython.fr/reference/05.micropython/machine/classe\_pin/</u>

Autre exemple: éteindre ou allumer une DEL (branchée en GP21) avec un BP

| L | from machine import Pin                                                |
|---|------------------------------------------------------------------------|
| 2 | import utime                                                           |
| 3 | DEL = Pin(21, Pin.OUT) #DEL branchée sur GP21                          |
| 4 | Bouton = Pin(17, Pin.IN, Pin.PULL_DOWN) #BP branché en GP17, forcé à 0 |
| 5 | while True:                                                            |
| 5 | <pre>if Bouton.value() == 1: #TEST : si appui sur BP</pre>             |
| 7 | DEL.value(1) #allumer DEL                                              |
| 8 | else: #sinon                                                           |
| 9 | DEL.value(0) #éteindre DEL                                             |
|   |                                                                        |

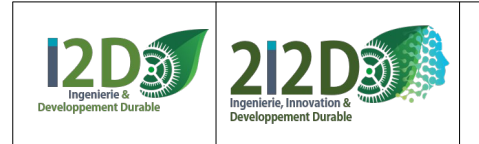

## Le capteur à Ultrasons HC-SR04

## CAPTEUR NUMÉRIQUE.

La broche Trig du capteur à US se branche sur une **sortie numérique**. La broche Echo du capteur à US se branche sur une **entrée numérique**.

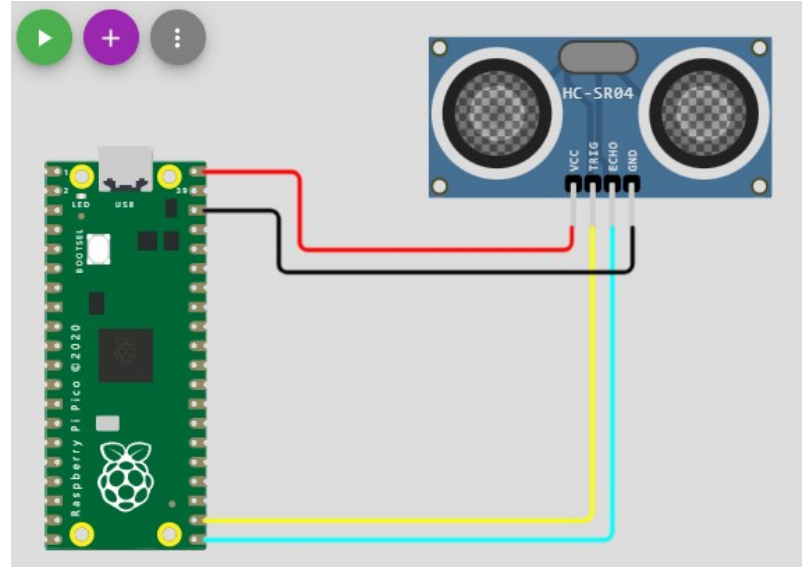

Exemple de programme : détecter un obstacle, calculer et afficher sa distance:

```
from machine import Pin
1
 2
     import utime
 3
     trig = Pin(17, Pin.OUT) #capteur à ultrasons branché entre 17 (trigger) et 16 (echo)
 4
 5
     echo = Pin(16, Pin.IN, Pin.PULL DOWN)
 6
 7
     while True:
                                 #boucle infinie
 8
         trig.value(1)
                                  #émettre un ultrason
9
         utime.sleep_us(2)
                                 #attendre 2 microsecondes
                                 #arrêter d'émettre
10
         trig.value(0)
         duree = machine.time_pulse_us(echo,1) #mesurer la durée mise par le signal pour revenir (écho)
11
         distance en mm = duree * 0.34 / 2
                                               #calculer la distance parcourue (/2 pour l'aller-retour)
12
                                                #afficher la valeur calculée
13
         print(distance en mm)
```

#### Le même programme avec une fonction pour récupérer la distance:

```
from machine import Pin
 1
 2
     import utime
 З
 4
    trig1 = Pin(17,Pin.OUT)
 5
     echo1 = Pin(16, Pin.IN, Pin.PULL_DOWN)
 6
 7
     def detection_ultra_sons(trig,echo): #fonction qui calcule la distance de l'obstacle
8
         trig.value(1)
9
         utime.sleep_us(2)
         trig.value(0)
10
11
         duree = machine.time_pulse_us(echo,1)
12
         distance_en_mm = duree * 0.34 / 2
         return(distance en mm)
13
14
15
     while True:
                                                                   #boucle infinie
16
         distance_en_cm = detection_ultra_sons(trig1,echo1) / 10 #appel à la fonction pour calculer la distance
                                                                   #affichage de la valeur calculée
17
         print(distance_en_cm)
```

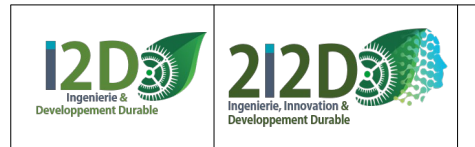

111

## Le capteur de mouvement PIR CAPTEUR TOR (LOGIQUE).

La broche D (OUT) du capteur PIR se branche sur une entrée numérique.

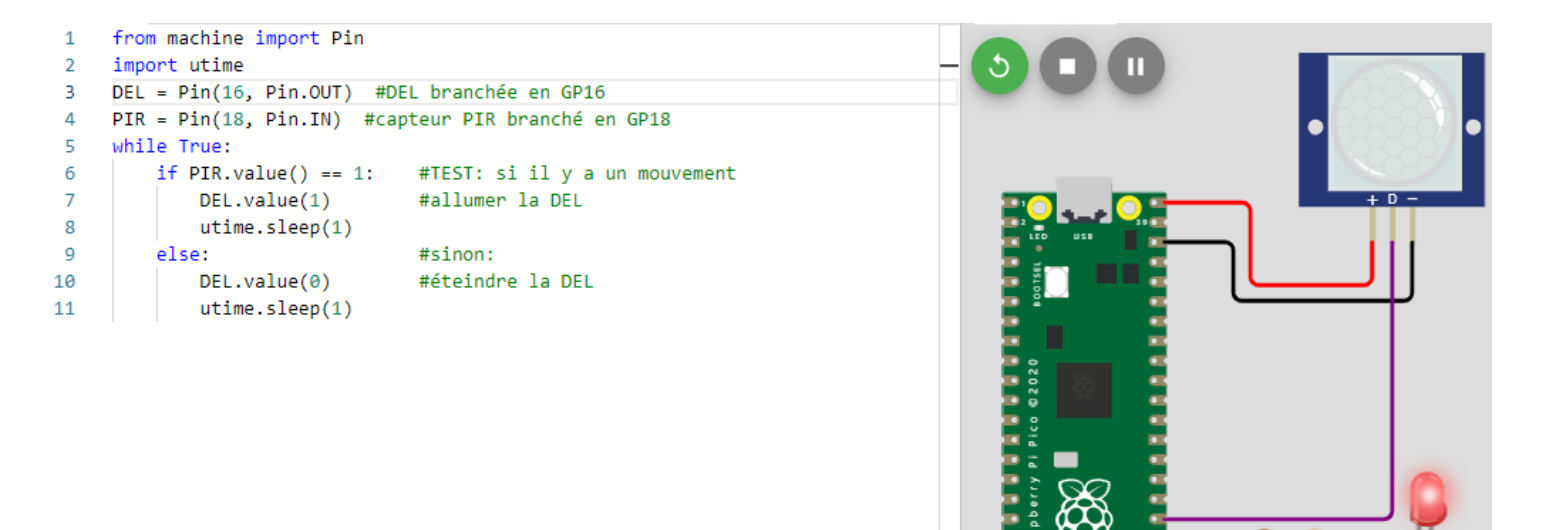

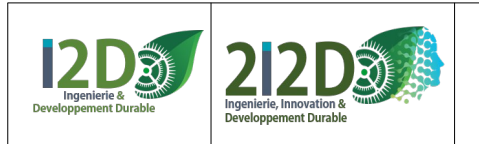

#### Le BUZZER :

Le buzzer se branche sur une sortie déclarée comme sortie PWM.

La fonction PWM.freq() permet de fixer la valeur de la fréquence du signal.
La fonction PWM.duty\_u16() permet de fixer la largeur d'impulsion en valeur numérique sur 16 bits c'est à dire entre 0 et 65535.
La fonction PWM.duty\_ns() permet de fixer la largeur d'impulsion en nanosecondes.

ATTENTION: la carte PICO possède 26 broches qui peuvent être déclarées comme sortie PWM mais en réalité il n'y a que 16 sorties PWM (associées par paire (A,B), numérotées de 0 à 7). Certaines des sorties PWM sont disponibles à 2 endroits sur la carte: par exemple la PWM A[0] est disponible sur la broche 0 (GP0) ou la broche 21 (GP16). Par exemple, on ne peut pas utiliser en même temps la GP0 et la GP16 en sortie PWM, puisque c'est la même... ATTENTION: sur WOKWI les ports 16, 18 et 20 ne fonctionnent pas en PWM. PAR CONTRE sur le shield Grove on utilise les broches 16, 18 ou 20 pour le signal PWM.

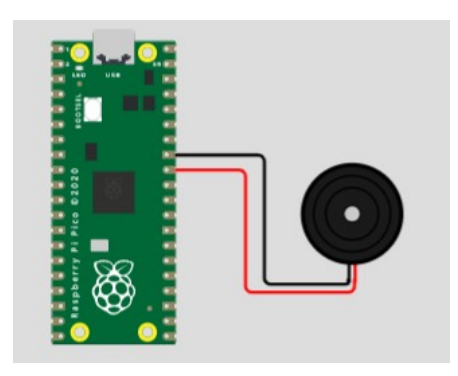

| notation<br>française | notation<br>anglaise | Fréquence |
|-----------------------|----------------------|-----------|
| do4                   | c4                   | 262       |
| do#4                  | cs4                  | 277       |
| ré4                   | d4                   | 294       |
| ré#4                  | ds4                  | 311       |
| mi4                   | e4                   | 330       |
| fa4                   | f4                   | 349       |
| fa#4                  | fs4                  | 370       |
| sol4                  | g4                   | 392       |
| sol#4                 | gs4                  | 415       |
| la4                   | a4                   | 440       |
| la#4                  | as4                  | 466       |
| si4                   | b4                   | 494       |

#### Exemple: jouer une succession de notes :

| 1  | from machine import Pin, PWM                           |
|----|--------------------------------------------------------|
| 2  | import utime                                           |
| 3  | Buzzer = PWM(Pin(27)) #Buzzer branché sur la broche 27 |
| 4  | while True:                                            |
| 5  | Buzzer.freq(440) #jouer la note LA                     |
| 6  | Buzzer.duty_u16(2000) #régler le volume                |
| 7  | utime.sleep(1)                                         |
| 8  | Buzzer.freq(1046) #jouer la note DO                    |
| 9  | Buzzer.duty_u16(1000) #régler le volume                |
| 10 | utime.sleep(1)                                         |
| 11 | Buzzer.duty_u16(0) #volume à 0: plus de son            |
| 12 | utime.sleep(1)                                         |

#### Autre exemple: produire une succession de bips plus ou moins aigus :

| 1  | from machine import Pin, PWM |
|----|------------------------------|
| 2  | import utime                 |
| 3  | Buzzer = PWM(Pin(27))        |
| 4  | obstacle = 80                |
| 5  | while True:                  |
| 6  | if obstacle < 100:           |
| 7  | Buzzer.freq(880)             |
| 8  | Buzzer.duty_u16(2000)        |
| 9  | utime.sleep(0.5)             |
| 10 | elif obstacle < 200:         |
| 11 | Buzzer.freq(440)             |
| 12 | Buzzer.duty_u16(1000)        |
| 13 | utime.sleep(1)               |
| 14 | else:                        |
| 15 | Buzzer.duty_u16(0)           |

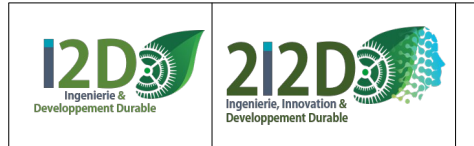

## La DEL RVB (ou DEL RGB)

#### La DEL RVB se branche sur **3 sorties numériques**.

| 1  | from machine import Pin  |  |
|----|--------------------------|--|
| 2  | import utime             |  |
| 3  |                          |  |
| 4  | red = Pin(16, Pin.OUT)   |  |
| 5  | green = Pin(18, Pin.OUT) |  |
| 6  | blue = Pin(20, Pin.OUT)  |  |
| 7  |                          |  |
| 8  | while True:              |  |
| 9  | red.value(1)             |  |
| 10 | green.value(1)           |  |
| 11 | <pre>blue.value(1)</pre> |  |
| 12 | utime.sleep(1)           |  |
| 13 |                          |  |
| 14 | red.value(0)             |  |
| 15 | green.value(0)           |  |
| 16 | blue.value(0)            |  |
| 17 | utime.sleep(1)           |  |
|    |                          |  |
|    |                          |  |
|    |                          |  |
|    |                          |  |

Montage et programme pour la DEL RVB Grove en utilisant la **bibliothèque** ws2812

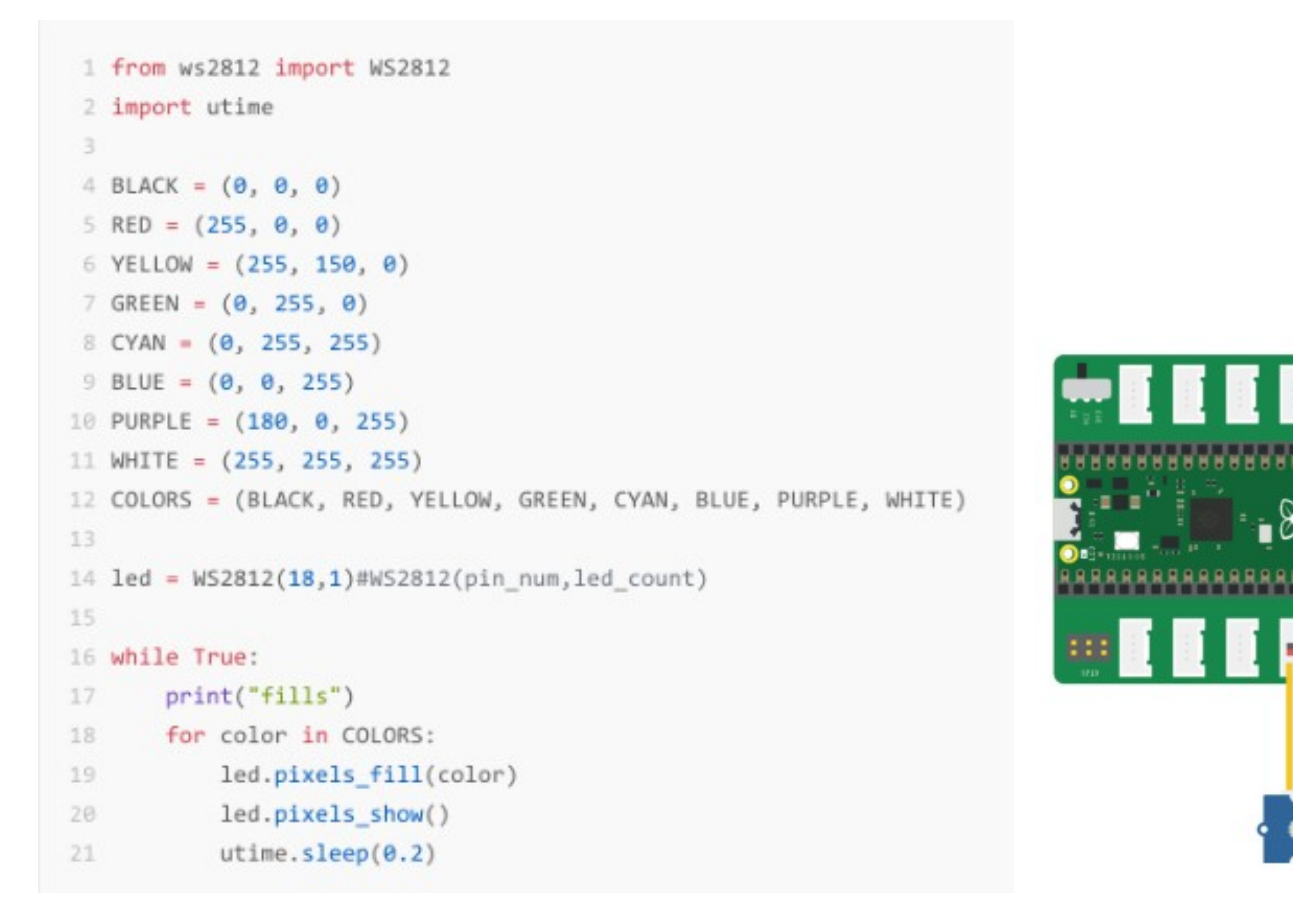

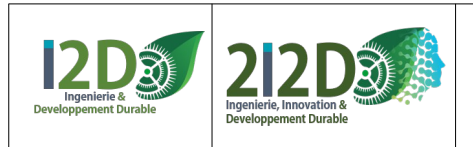

19/26

# Le MOTEUR GROVE (ventilateur)

Le moteur grove se branche sur une **sortie numérique**. Montage du moteur grove en D18, avec un bouton poussoir en D16:

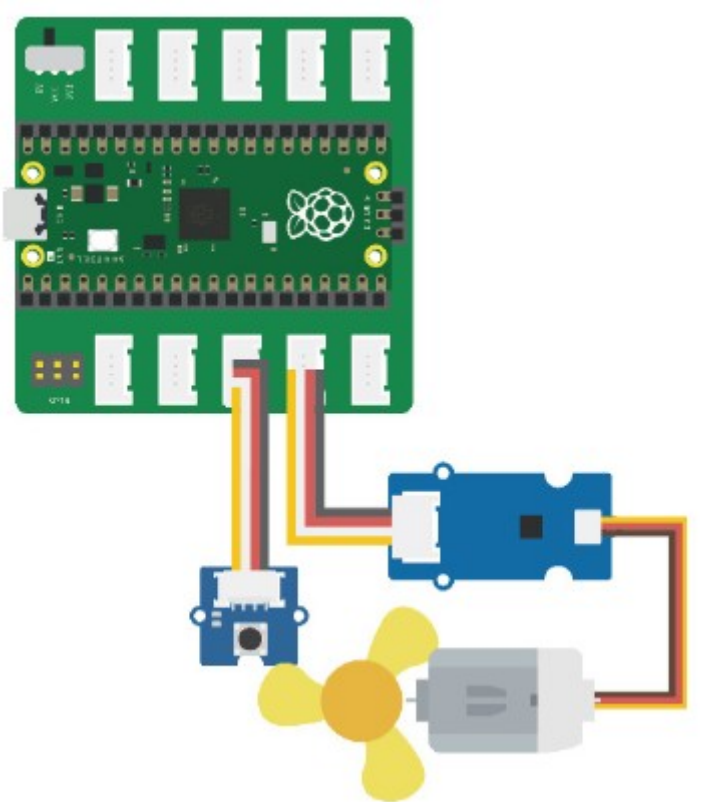

#### **Exemples de programmes :**

le moteur tourne quand on appuie sur le bouton

- 1 from machine import Pin
  2 bouton = Pin(16,Pin.IN)
- 3 ventilateur = Pin(18,Pin.OUT)
- 4 while True:

7

8

9

5 valeur = bouton.value()
6 if valeur == 1:

```
ventilateur.value(1)
```

```
else:
```

```
ventilateur.value(0)
```

Le moteur change d'état à chaque appui sur le bouton

- 1 from machine import Pin
- 2 import utime
- 3 bouton = Pin(16,Pin.IN)
- 4 ventilateur = Pin(18,Pin.OUT)

```
5 while True:
```

6

9

- valeur = bouton.value()
- 7 if valeur == 1: 8 ventilateur
  - ventilateur.toggle()
    - utime.sleep\_ms<mark>(100)</mark>

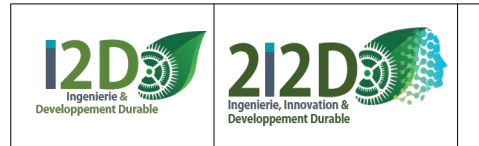

20/26

## Le RELAIS miniature:

Le relais miniature se branche sur une **sortie numérique**.

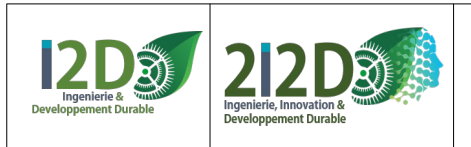

## Le SERVO-MOTEUR :

Le «signal» (fil jaune ou orange) du servomoteur se branche sur une sortie PWM.

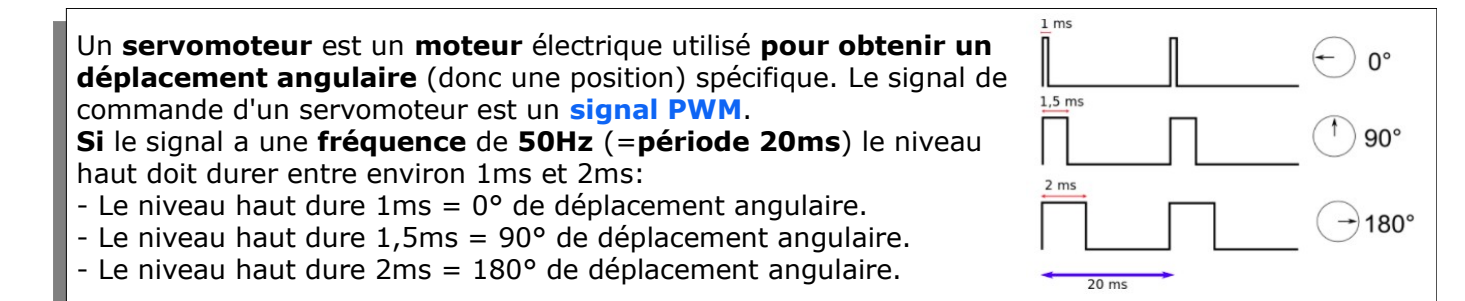

La fonction PWM.freq() permet de fixer la valeur de la fréquence du signal.
La fonction PWM.duty\_u16() permet de fixer la largeur d'impulsion en valeur numérique sur 16 bits c'est à dire entre 0 et 65535.
La fonction PWM.duty\_ns() permet de fixer la largeur d'impulsion en nanosecondes.

ATTENTION: la carte PICO possède 26 broches qui peuvent être déclarées comme sortie PWM mais en réalité il n'y a que 16 sorties PWM (associées par paire (A,B), numérotées de 0 à 7). Certaines des sorties PWM sont disponibles à 2 endroits sur la carte: par exemple la PWM A[0] est disponible sur la broche 0 (GP0) ou la broche 21 (GP16). Par exemple, on ne peut pas utiliser en même temps la GP0 et la GP16 en sortie PWM, puisque c'est la même...

ATTENTION: sur WOKWI les ports 16, 18 et 20 ne fonctionnent pas en PWM. PAR CONTRE sur le shield Grove on utilise les broches 16, 18 ou 20 pour le signal PWM.

**Exemple:** Positionner le servo en utilisant duty\_u16 (largeur d'impulsion sur 16 bits):

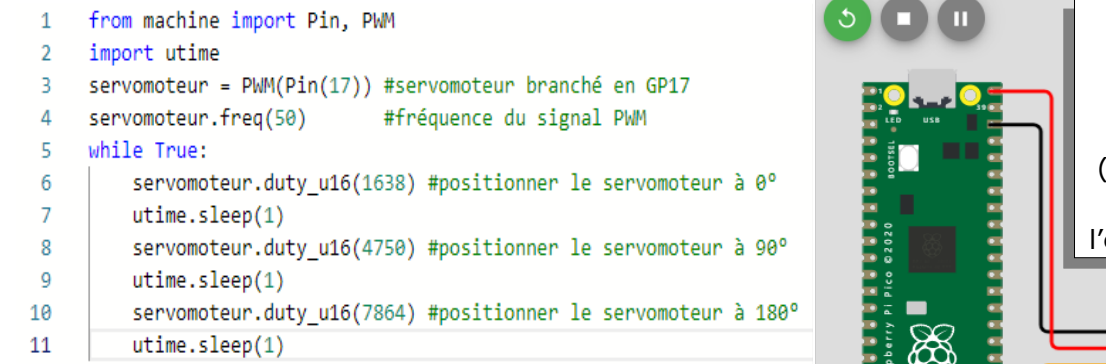

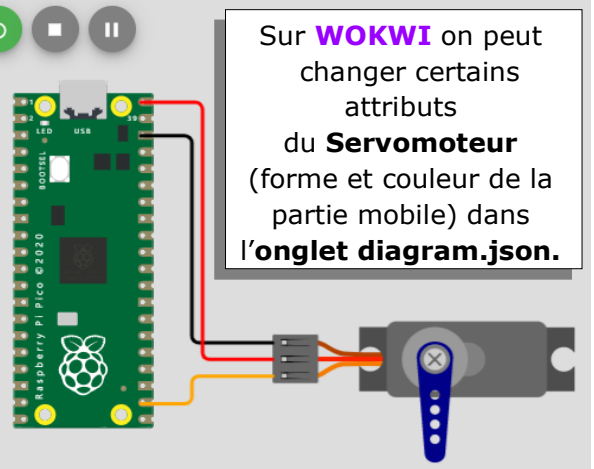

**Autre exemple:** Positionner avec duty\_ns (largeur d'impulsion en nanosecondes)

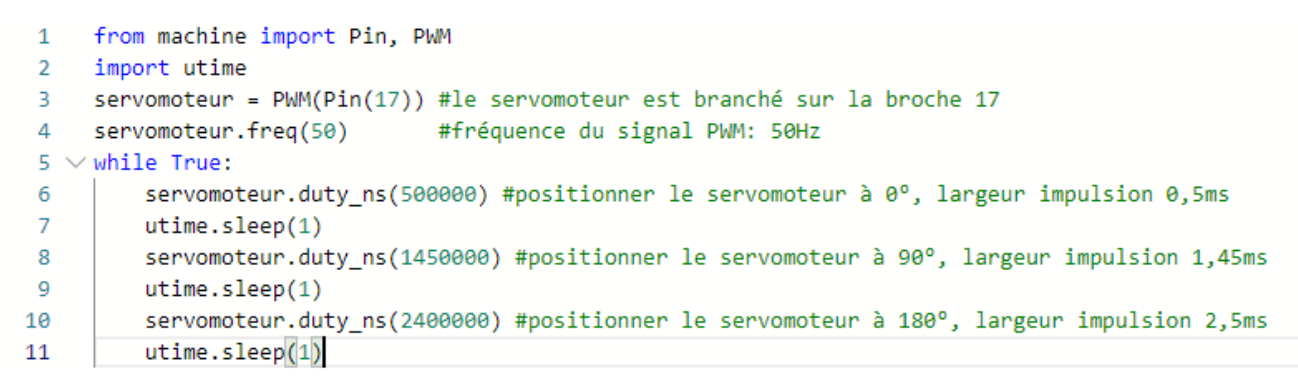

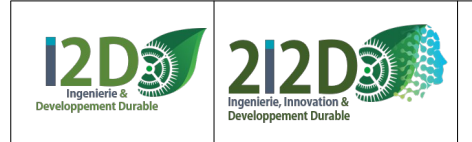

## Le SERVO-MOTEUR (suite):

Autre montage, commander la position d'un servomoteur à l'aide d'un potentiomètre:

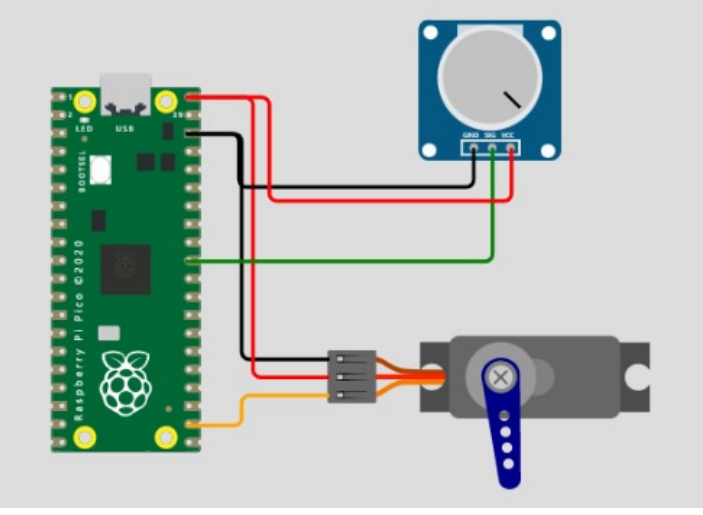

#### **Exemple:** En utilisant duty\_u16:

| 1  | from machine import Pin, ADC, PWM                                                              |  |  |
|----|------------------------------------------------------------------------------------------------|--|--|
| 2  | import utime                                                                                   |  |  |
| 3  | potentiometre = ADC(0) #potentiomètre branché en GP26 (A0)                                     |  |  |
| 4  | servomoteur = PWM(Pin(17)) #servomoteur branché en GP17                                        |  |  |
| 5  | servomoteur.freq(50) #fréquence du signal PWM                                                  |  |  |
| 6  | while True:                                                                                    |  |  |
| 7  | valeur = potentiometre.read_u16() #lire la valeur du potentiomètre (CAN en entrée sur 16 bits) |  |  |
| 8  | print(valeur) #afficher la valeur du potentiomètre (nombre entier entre 0 et 65535)            |  |  |
| 9  | angle = int(valeur * 180 / 65535) #convertir la valeur du potentiomètre en degrés              |  |  |
| 10 | print(angle) #afficher l'angle (degrés)                                                        |  |  |
| 11 | largeur = int((angle * (7684 -1638) / 180) + 1638) #calculer la lageur d'impulsion             |  |  |
| 12 | print(largeur) #afficher la largeur calculée (nombre entier entre 1638 et 7684)                |  |  |
| 13 | <pre>servomoteur.duty_u16(largeur) #positionner le servomoteur</pre>                           |  |  |
| 14 | utime.sleep(1)                                                                                 |  |  |

#### Autre exemple: En utilisant duty\_ns

```
1
     from machine import Pin, ADC, PWM
2
    import utime
3 potentiometre = ADC(0)
                             #potentiomètre branché en GP26 (A0)
4 servomoteur = PWM(Pin(17)) #servomoteur branché en GP17
5 servomoteur.freq(50)
                              #fréquence du signal PWM
6
    while True:
7
       valeur = potentiometre.read_u16() #lire la valeur du potentiomètre (CAN en entrée sur 16 bits)
8
        print(valeur)
                                         #afficher la valeur du potentiomètre (nombre entier entre 0 et 65535)
        angle = int(valeur * 180 / 65535) #convertir la valeur du potentiomètre en degrés
9
                                        #afficher l'angle (compris entre 0 et 180 degrés)
10
         print(angle)
         largeur = int((angle * (2400 - 500) / 180) + 500) #calculer la largeur d'impulsion en microsecondes
11
        largeur = largeur * 1000 #convertir la largeur en nanosecondes
12
                                         #afficher la largeur calculée (nombre entier entre 500000ns et 2400000ns)
13
         print(largeur)
14
         servomoteur.duty_ns(largeur)
                                        #positionner le servomoteur
15
         utime.sleep(1)
```

- Pour connaître les **fonctions** disponibles avec la **classe PWM**:

http://www.micropython.fr/reference/05.micropython/machine/classe\_PWM/
 Pour changer les attributs du servomoteur WOKWI voir https://docs.wokwi.com/parts/wokwi-servo

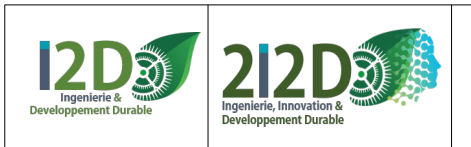

## Le SERVO-MOTEUR à rotation continue :

Le «signal» (fil jaune ou orange) du servomoteur se branche sur une sortie PWM.

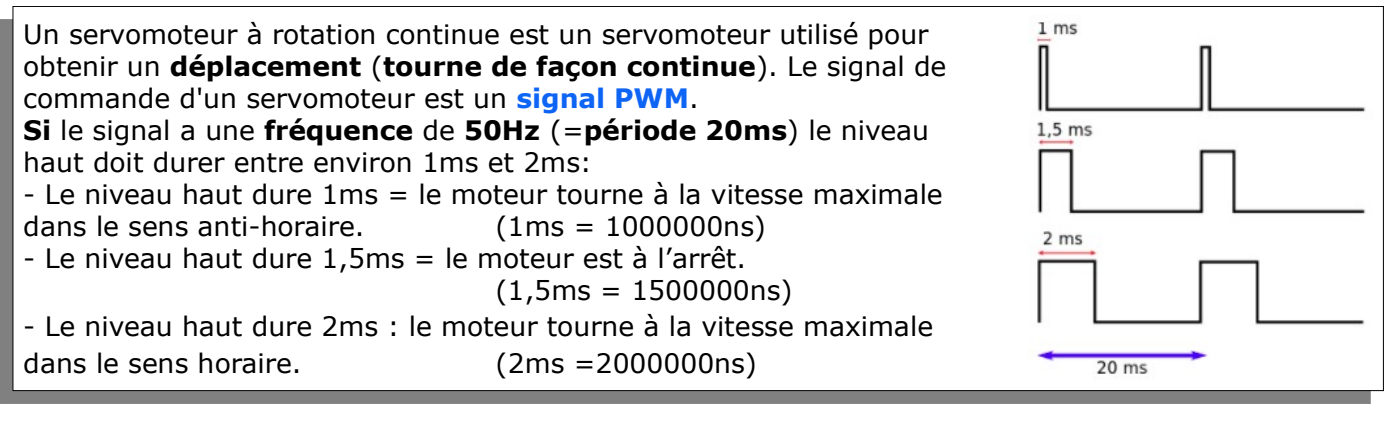

La fonction PWM.freq() permet de fixer la valeur de la fréquence du signal.
La fonction PWM.duty\_u16() permet de fixer la largeur d'impulsion en valeur numérique sur 16 bits c'est à dire entre 0 et 65535.
La fonction PWM.duty\_ns() permet de fixer la largeur d'impulsion en nanosecondes. ATTENTION: la carte PICO possède 26 broches qui peuvent être déclarées comme sortie PWM mais en réalité il n'y a que 16 sorties PWM (associées par paire (A,B), numérotées de 0 à 7). Certaines des sorties PWM sont disponibles à 2 endroits sur la carte: par exemple la PWM A[0] est disponible sur la broche 0 (GP0) ou la broche 21 (GP16). Par exemple, on ne peut pas utiliser en même temps la GP0 et la GP16 en sortie PWM, puisque c'est la même...

ATTENTION: sur WOKWI IL N'Y A PAS de servomoteur à rotation continue. Sur le SHIELD GROVE on utilise les broches 16, 18 ou 20 pour le signal PWM.

**Exemple:** programme qui commande les 2 servomoteurs à rotation continue d'un robot (MotG = moteur gauche et MotD = moteur droit):

```
from machine import Pin, PWM
 1
2
     import utime
     MotG = PWM(Pin(1)) #moteur gauche branché sur broche 1
 3
4
     MotG.freq(50)
    MotD = PWM(Pin(0)) #moteur droit branché sur broche 0
5
6
     MotD.frea(50)
7
     def avancer(): #fonction pour avancer (motD et motG montés en opposition)
8
         MotD.duty_ns(2000000)
9
         MotG.duty ns(1000000)
10
     def reculer(): #fonction pour reculer
11
         MotD.duty_ns(1000000)
12
         MotG.duty_ns(2000000)
     def droite(): #fonction pour tourner à droite
13
14
         MotD.duty_ns(2000000)
15
         MotG.duty_ns(2000000)
     def gauche(): #fonction pour tourner à gauche
16
17
         MotD.duty_ns(1000000)
18
         MotG.duty_ns(1000000)
     def stop(): #fonction pour arrêter les moteurs
19
20
        MotD.duty_ns(1500000)
21
         MotG.duty_ns(1500000)
22
     stop()
23
     while True :
24
         avancer()
25
         utime.sleep(1)
26
         reculer()
27
         utime.sleep(1)
28
         droite()
29
         utime.sleep(1)
30
         gauche()
         utime.sleep(1)
31
```

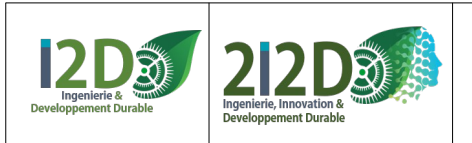

## LIAISON BLUETOOTH AVEC LE MODULE HC-05

La carte PICO-H ne comporte pas de moyen de communication WIFI ou Bluetooth. Un module Bluetooth HC-05 connecté sur une carte PICO permet d'établir une communication Bluetooth entre la carte et un autre appareil.

#### (Ne peut pas être testé avec le simulateur WOKWI)

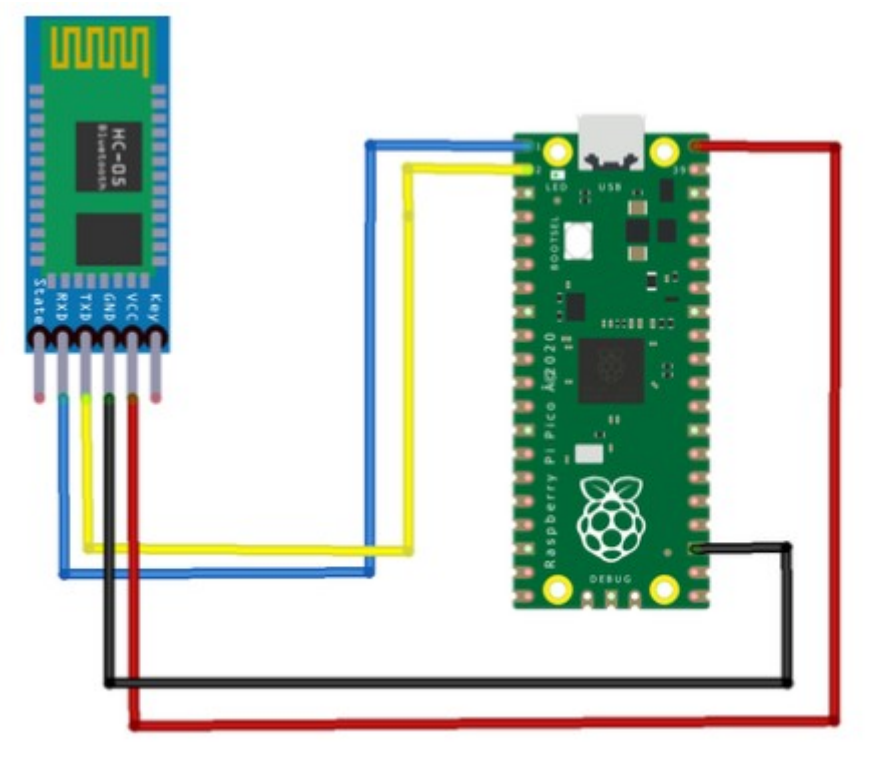

#### **Recevoir une information**

```
1 from machine import Pin, UART
```

```
2 import utime
```

7

```
3 uart = UART(0,9600) #établir la liaison série avec le module HC-05 branché en 0 (RX) et 1 (TX)
4 while True:
```

```
5 reception = 0
```

```
6 if uart.any(): #vérifier si une information est disponible sur le port série
```

```
reception = uart.readline() #lire l'information disponible
```

#### **Envoyer une information**

```
1
     from machine import Pin, UART
 2
     import utime
 3
     uart = UART(0,9600) #établir la liaison série avec le module HC-05 branché en 0 (Rx) et 1 (Tx)
 4
 5
     obstacle = 10
 6 \vee while True:
 7 \sim
         if obstacle < 10:
             uart.write('A') #envoyer 'A'
 8
             utime.sleep(0.5) #! il faut une pause suffisamment longue
 9
10 \sim
         else:
             uart.write('B') #envoyer 'B'
11
             utime.sleep(0.5) #! il faut une pause suffisamment longue
12
```

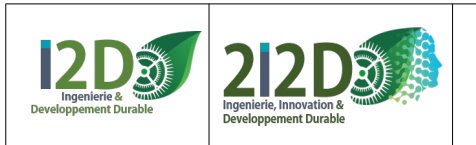

## LIAISON BLUETOOTH HC-05 - SMARTPHONE

#### Communication bluetooth avec un smartphone

Le module HC-05 doit être appairé avec le smartphone.

Le code PIN par défaut est : 1234.

#### Exemples de programme développé avec l'IDE AppInventor2 :

- Déclarer le Bluetooth et se connecter / déconnecter :

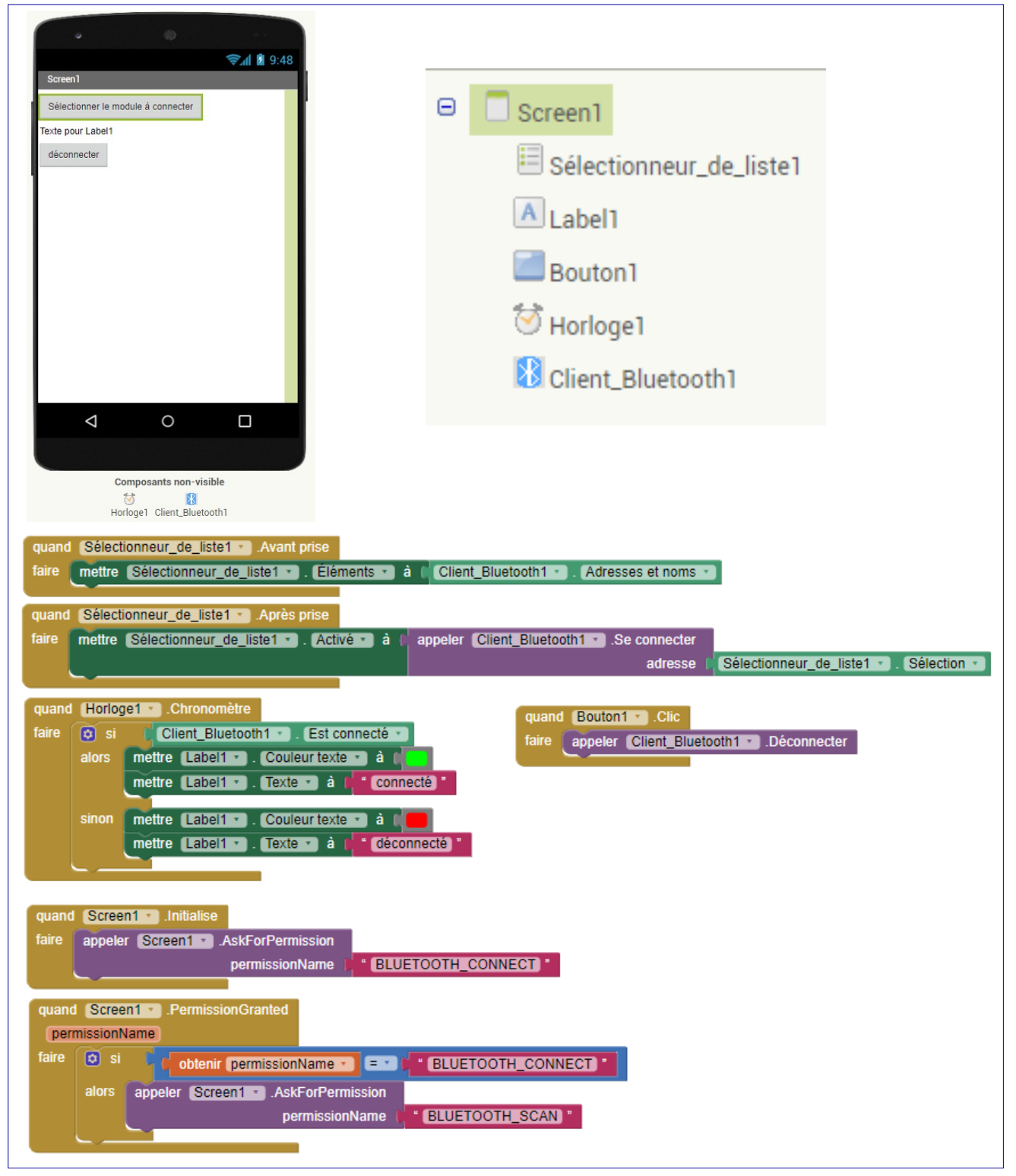

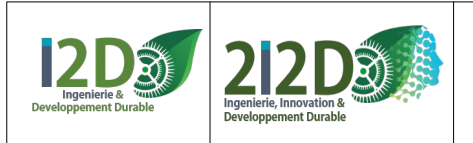

🔯 si

alors

sinon mettre Label1 . Couleur texte ) à 🎚

mettre Label1 . Texte ) à déconnecté

nombre d'octets (appeler Client\_Bluetooth1 ). Octets disponibles pour le réception

## LIAISON BLUETOOTH HC-05 - SMARTPHONE (suite)

alors mettre global nom • ) à ( appeler Client\_Bluetooth1 • ).Recevoir texte

obtenir (global nom 🔹 💷 🕻 " A "

mettre [Label2 🔹 . Visible 🔹 à 🔰 vrai 🔹

mettre (Label2 🔹 ). Visible 🔹 à 🔰 faux 🔻

Envoyer un octet

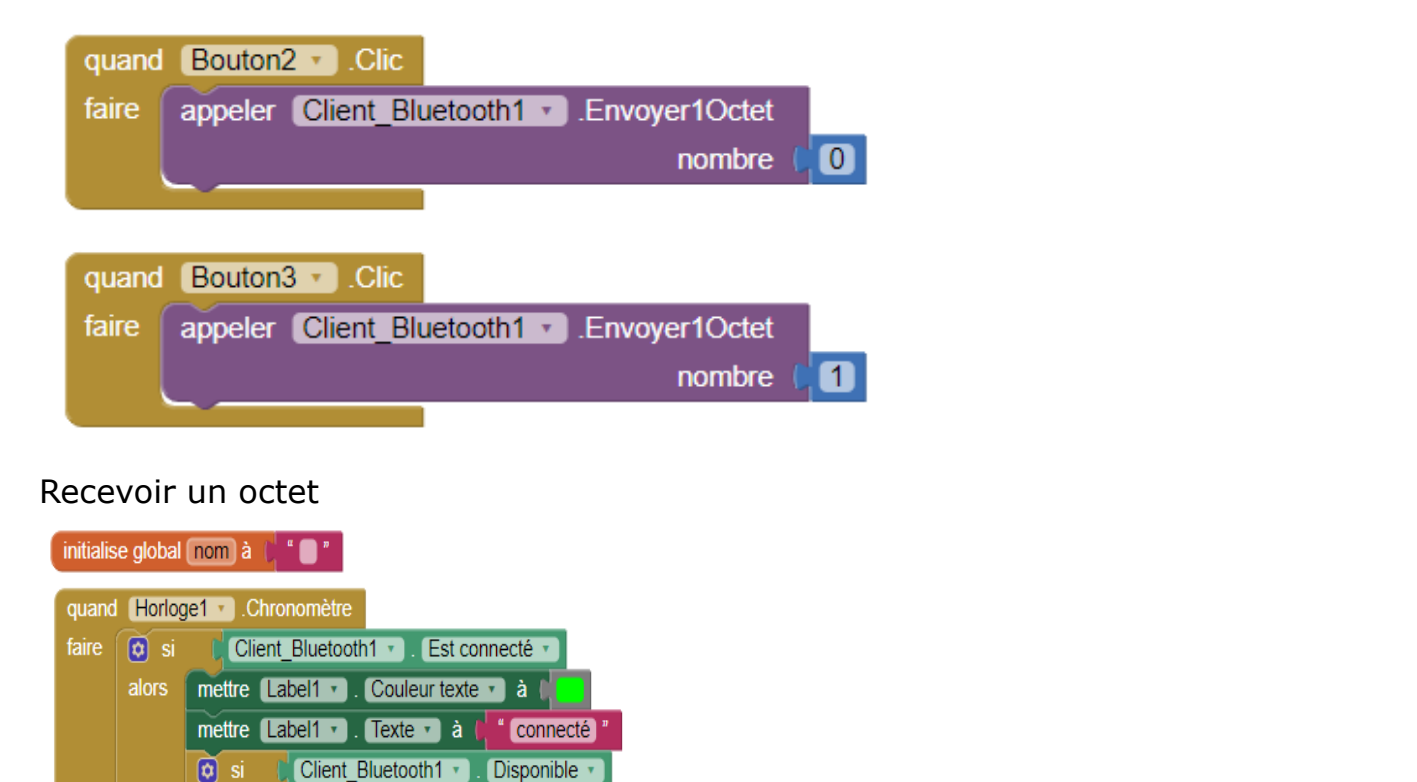